## EXCEL: PASSWORT DES BLATTSCHUTZES VERGESSEN

Sie haben in einer Excel-Arbeitsmappe den Blattschutz aktiviert und das vergebene Kennwort vergessen?

Mit der folgenden Anleitung können Sie das Kennwort entfernen und so wieder auf Ihre Arbeitsmappe zugreifen:

## Wichtig:

Auf manchen Internetseiten wird darauf hingewiesen, dass man für diese Prozedur Entpackprogramme benötigt. Es geht aber auch ganz einfach mit dem Dateiexplorer von Windows!

## PASSWORT VERGESSEN? BLATTSCHUTZ IN EXCEL AUFHEBEN

- 1. Datei speichern und schließen
- 2. Speicherort im Dateiexplorer suchen
- 3. Rechtsklick auf den Dateinamen und "Umbenennen" wählen (alternativ: Datei markieren und F2 drücken)
- 4. Dateiendung "xlsx" löschen und durch "zip" ersetzen
- 5. Zip-Datei im Explorer öffnen (oder in einem anderen Entpackprogramm, z.B. 7-Zip)
- 6. Unterordner "xl" und anschließend "worksheets" öffnen
- 7. von den vorhandenen Dateien die Datei "sheet1.xml" auf den Desktop kopieren
- 8. "sheet1.xml" mit einem Textbearbeitungsprogramm wie z.B. Word oder Wordpad öffnen
- 9. suchen Sie nach dem Begriff "protection" ([STRG] + [F])
- 10. gesuchte Passage beginnt mit "<sheetProtection" und endet auf "scenarios="1">"
- 11. diese Passage komplett löschen
- 12. Datei speichern und schließen
- 13. bearbeitete Datei kopieren und wieder in den Ordner **"worksheets"** einfügen (da, wo unter Punkt 6 und Punkt 7 die Datei hergeholt wurde)
- 14. Abfrage zum Überschreiben der vorhandenen Datei bestätigen
- 15. wieder in den übergeordneten Ordner wechseln
- 16. die Endung "zip" wieder in "xlsx" umbenennen

Jetzt kann man die Datei wieder öffnen und der Blattschutz ist entfernt.